## 修復ブラシで写真の不要なものを消す方法

修復ブラシを使うと、写真に写っている不要な部分を消したり、逆に、写真の一部を別の場所 にコピーしたりすることができます。

- 01 写真を GIMP に読み込みます。
- 写真の保存されているフォルダーを開き、インポートします。
  このとき、「RGB 作業用スペースに変換しますか?」というメッセージが表示されますが、
  「維持」を選択してクリックします。
- ② 画像が開きます。

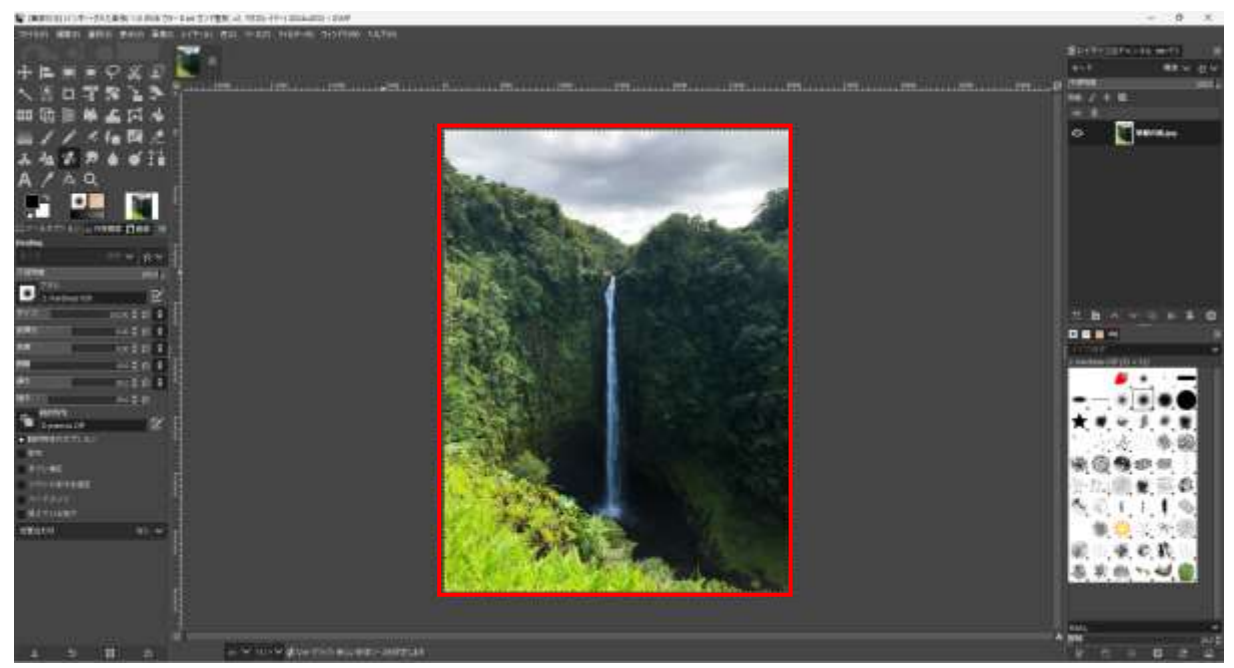

- 02 画面の真ん中に流れ落ちている滝を左と右にコピーして3本 → □ ⑦ ※ □ の滝にします。
- 修復ブラシ●を選択し、ツールオプション2でブラシのサイズ
  ぶ適当な大きさに設定します。

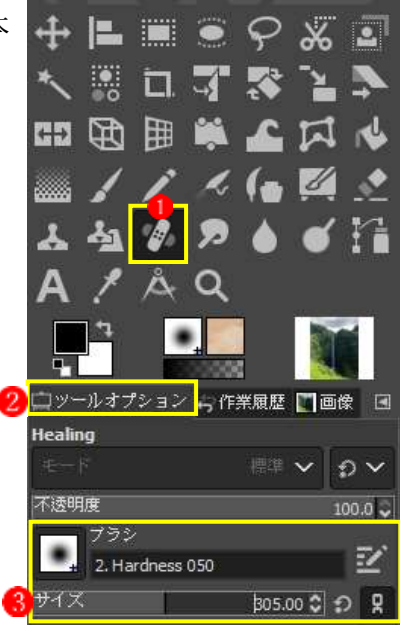

- 滝に頭のところ④を円で囲むようにして、Ctrl キーを押しながらクリックします。ここで、 一度マウスの指を離します。これで、修復ブラシのスタート地点が固定されます。
- ③ 滝をコピーしたい地点 うでクリックします。ここでは、マウスの指は押したままにします。
- マウスでクリックしたまま下へドラッグ
  していき、終点でマウスの指を離します。

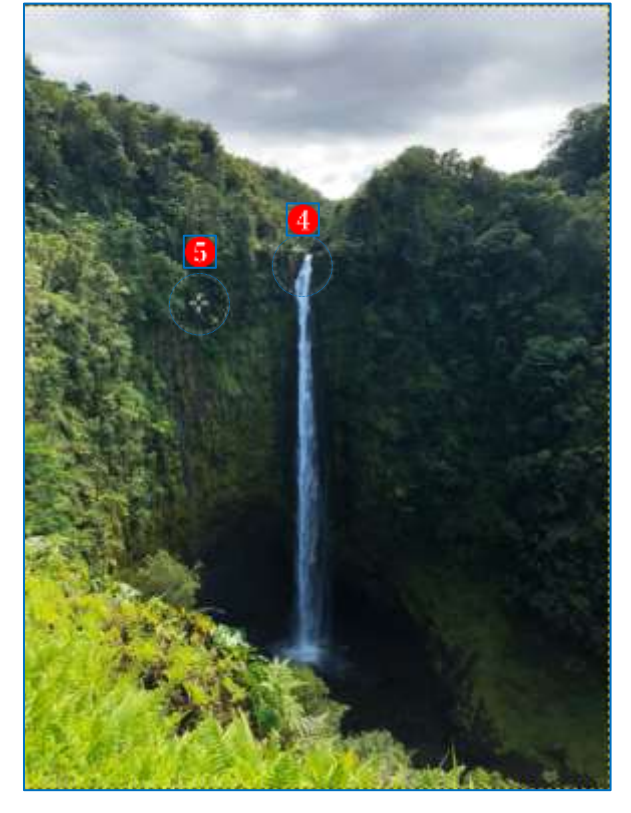

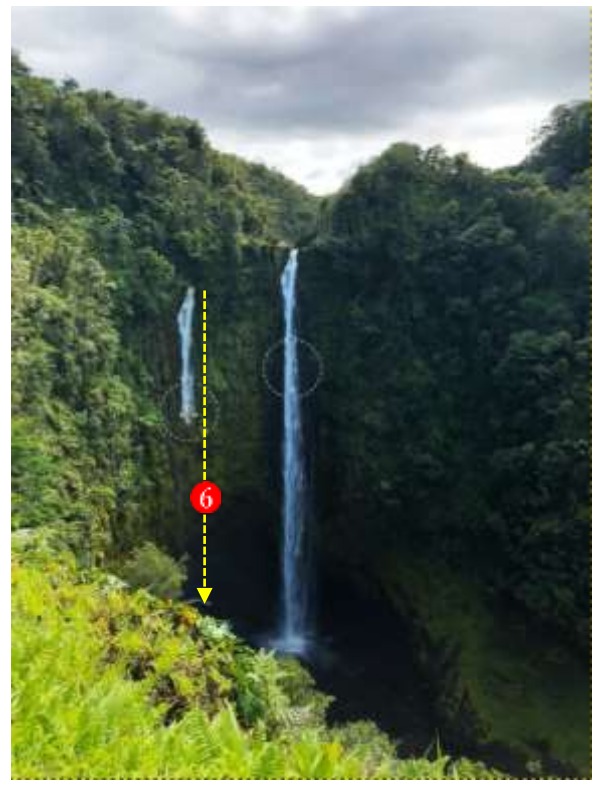

- ⑤ 左側に滝を1本複製7できました。
- ⑥ 同様にして、右側にもう1本滝を複製8します。

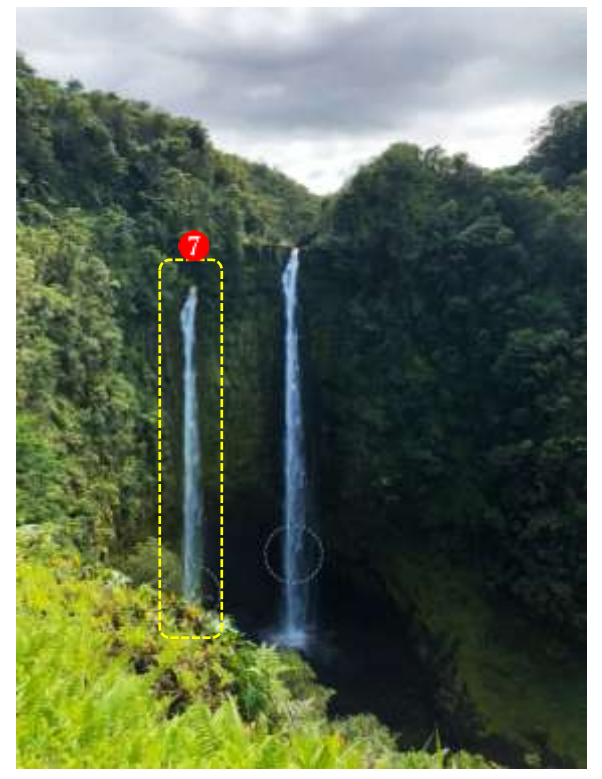

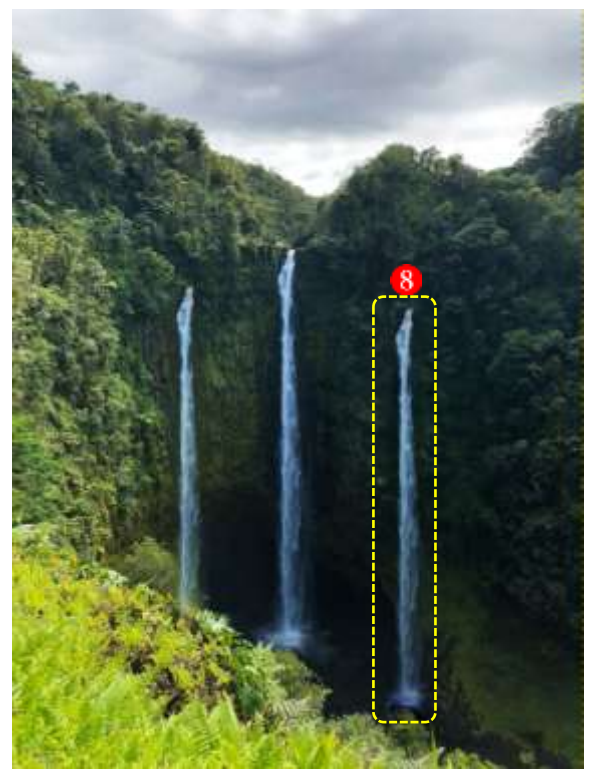

- 03 真ん中の滝を消します。
- 真ん中の滝の左側のところ
  を円で囲むようにして、Ctrl キーを押しながらクリックします。
  ここで、一度マウスの指を離します。これで、修復ブラシのスタート地点が固定されます。
- ② 滝の頭のところ20でクリックします。ここでは、マウスの指は押したままにします。
- ③ マウスでクリックしたまま下ヘドラッグ 3 していき、終点でマウスの指を離します。

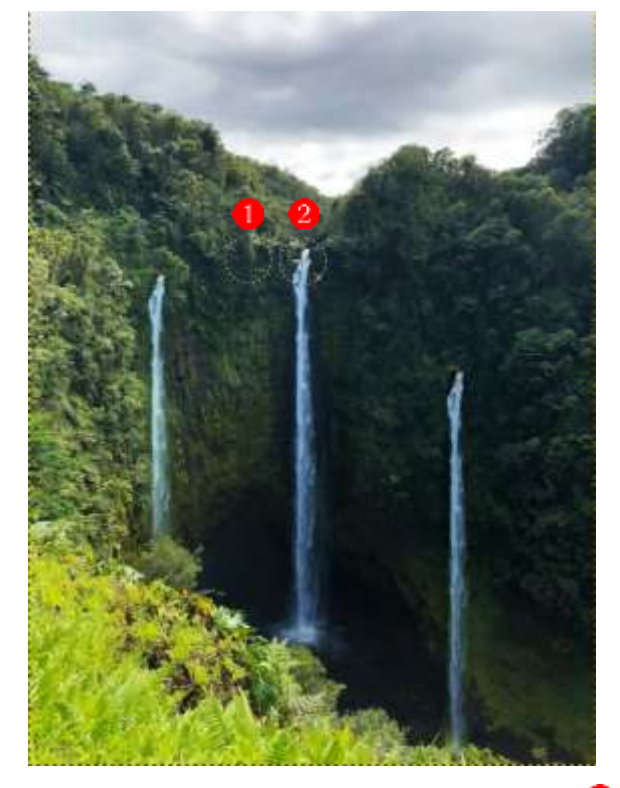

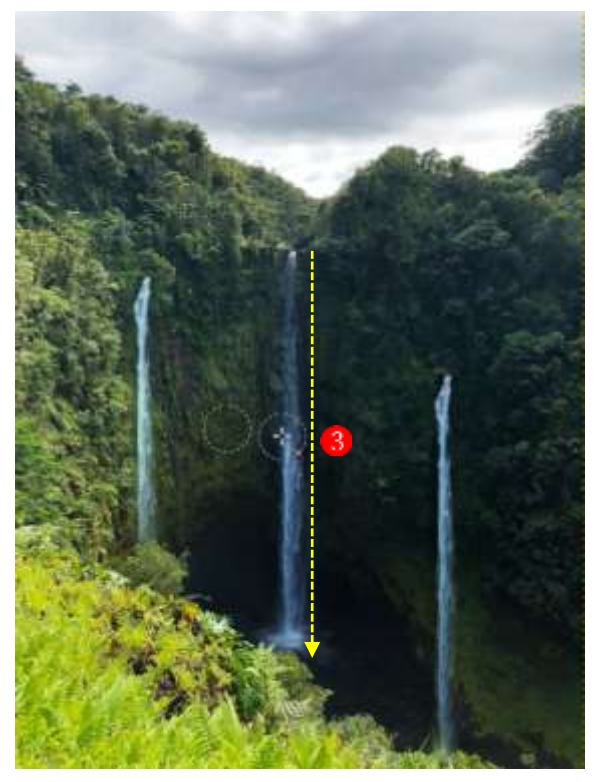

④ 真ん中の滝をほぼ消すことができました
 ④が、下の方の色がきれいに消せていないので、似たような色の箇所
 ⑤を起点にして同様の操作を行って、周りの色と馴染むように
 ⑥整えます。

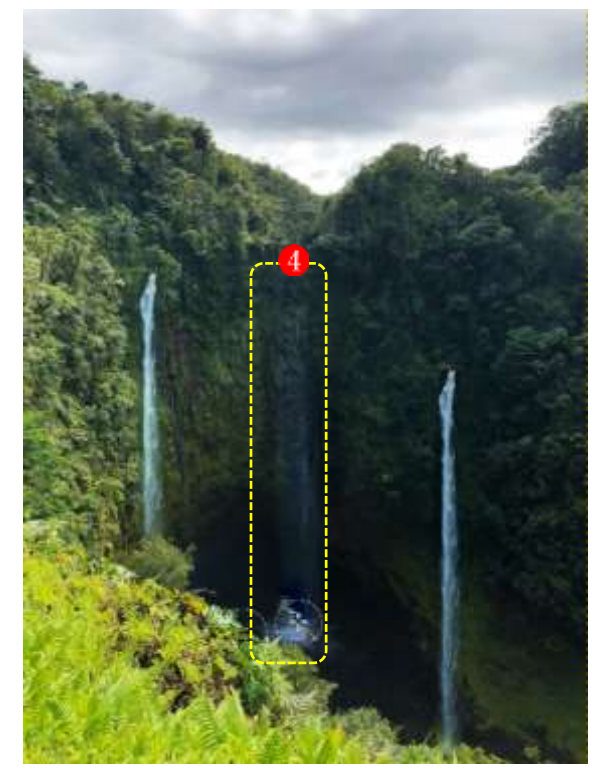

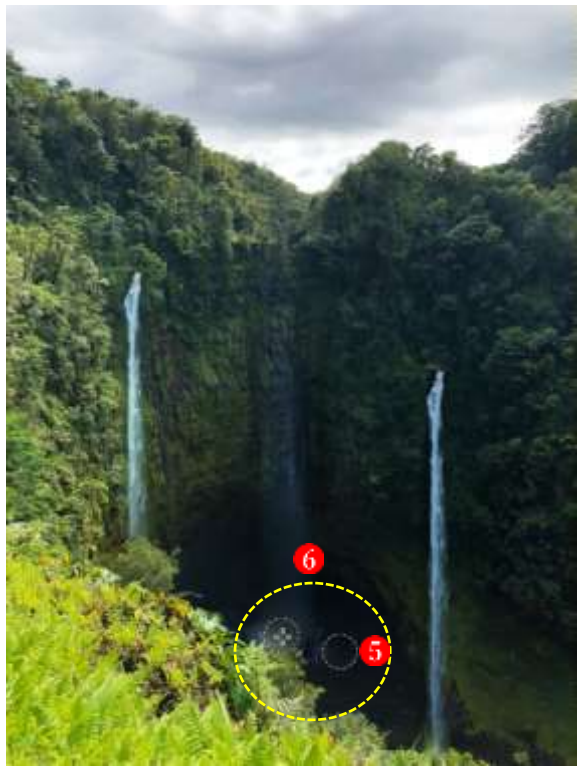